Formatted: Bullets and Numbering

# Section 12: Section 1: Fluorescent Panel Usage

**Fargo YMCFK Ribbon for HDP5000** is an economical way to add a fully customizable, incremental level of security to your photo identification cards. This process allows the user to configure the data that is printed with the fluorescent panel of an YMCFK Ribbon. (**Note:** Any software program may be used to print the special florescent panel of the Ribbon to a card once the driver and Workbench are set up correctly.)

These Ribbons contain a yellow (Y), magenta (M), cyan (C), and resin black (K)
panels to create a full color over-the-edge printing identification card. In addition, the
Ribbon contains a dye-based fluorescing panel (F) which will allow you to print a
standard or one-to-one personalized grayscale fluorescing image that is completely
invisible until exposed to ultraviolet light.

There are two (2) methods used to accomplish the creation of a custom fluorescent image when using the YMCFK Ribbon for the HDP5000.

- The first method (described below) uses the Fargo Workbench Printer Utility to create a static image that will be applied automatically to each card sent to the printer.
- The second method (described later in this document) allows the creation of the fluorescent panel image directly from the badge application software. (Note: This enables the user to print a unique fluorescent image, such as the card holder's picture, on each card.)

| Step | Procedure                                                                                                    |
|------|----------------------------------------------------------------------------------------------------|
| 1    | From the Driver Printing Preferences, click on <b>Diagnostics</b> to bring up the Fargo Workbench Printer Utility.              |
| 2    | <ul> <li>Click the <b>Print Security</b> applet group and select the <b>Security Imaging</b><br/>applet.</li> </ul>             |
|      | b. Check the <b>Enable Secure Imaging</b> Checkbox. ( <b>Note:</b> The option for both front and back are set up the same way.) |

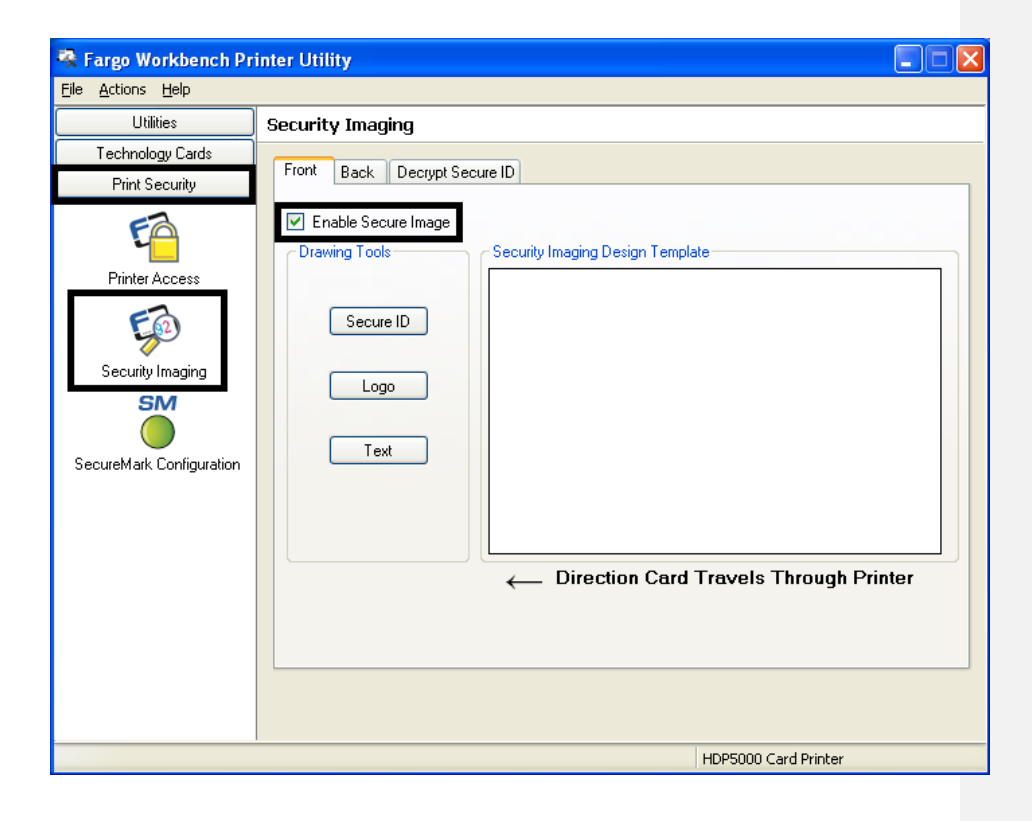

| Step | Procedure                                  |
|------|--------------------------------------------|
| 3    | a. Click on the Secure ID box on the left. |
|      | b. Click and drag a box onto the Template. |
|      | c. Move and size as needed.                |

| 🗟 Fargo Workbench Pr                                                             | inter Utility 📃 🗖 🔀                                                                            |
|----------------------------------------------------------------------------------|------------------------------------------------------------------------------------------------|
| <u>File Actions H</u> elp                                                        |                                                                                                |
| Utilities                                                                        | Security Imaging                                                                               |
| Technology Cards<br>Print Security                                               | Front Back Decrypt Secure ID                                                                   |
| Printer Access<br>Printer Access<br>Security Imaging<br>SecureMark Configuration | Enable Secure Image          Drawing Tools       Security Imaging Design Template         Logo |
|                                                                                  |                                                                                                |
|                                                                                  |                                                                                                |
|                                                                                  | HDP5000 Card Printer                                                                           |

| Step | Procedure                                                          |
|------|--------------------------------------------------------------------|
| 4    | On the Template, right click on the Secure ID box for the options. |

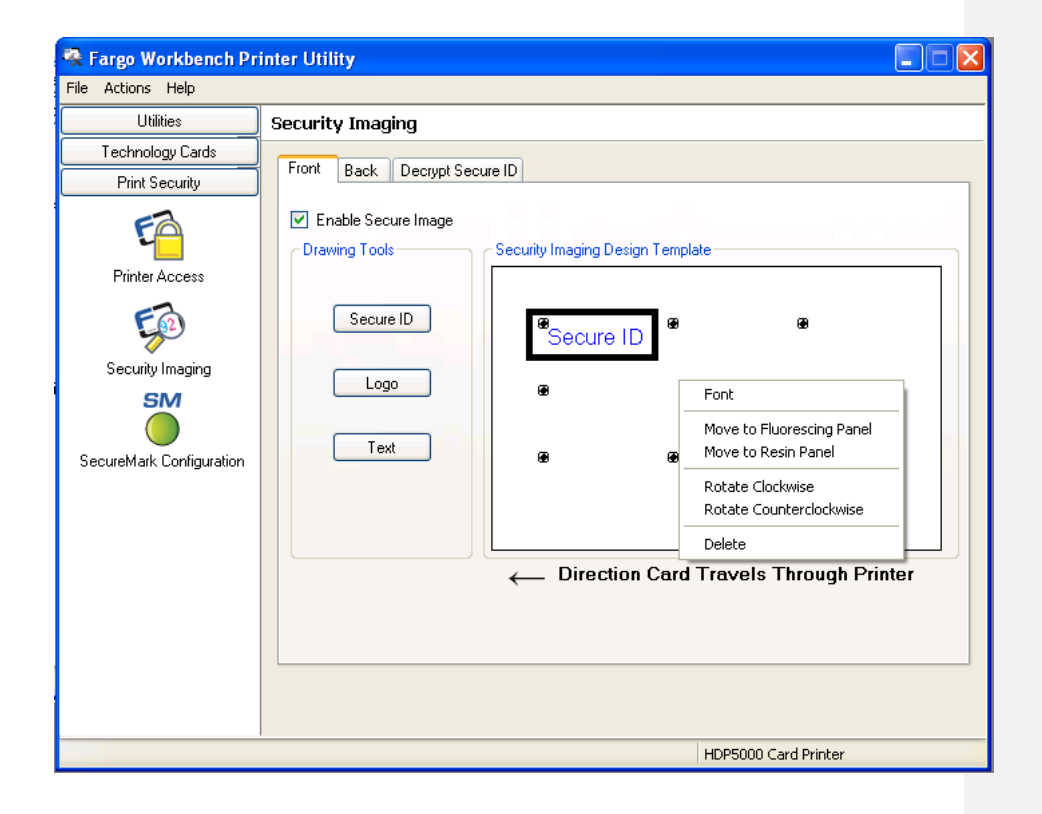

| Step | Procedure                                                       |
|------|-----------------------------------------------------------------|
| 5    | a. Click on the <b>Logo</b> box on the left.                    |
|      | b. Click and drag a box onto the Template.                      |
|      | c. Move and size (as needed) by grabbing the corner of the box. |

| 🗟 Fargo Workbench Pr               | inter Utility                                                              |
|------------------------------------|----------------------------------------------------------------------------|
| <u>File A</u> ctions <u>H</u> elp  |                                                                            |
| Utilities                          | Security Imaging                                                           |
| Technology Cards<br>Print Security | Front Back Decrypt Secure ID                                               |
| Printer Access                     | Enable Secure Image     Drawing Tools     Security Imaging Design Template |
| Security Imaging                   | Secure ID       Logo       Text                                            |
|                                    | Direction Card Travels Through Printer                                     |
|                                    | HDP5000 Card Printer                                                       |

| Step | Procedure                                                                                                    |
|------|----------------------------------------------------------------------------------------------------|
| 6    | On the Template right click on the <b>Logo</b> box for the options shown below.                                                                                                    |
| 7    | Select Logo File.                                                                                                    |
|      | Find the source of the Logo to place on the card. ( <b>Note: Fit to Frame</b> will size the image to fit the box. Once this is set up, this logo will print from the software program. This is set up in the background.) |

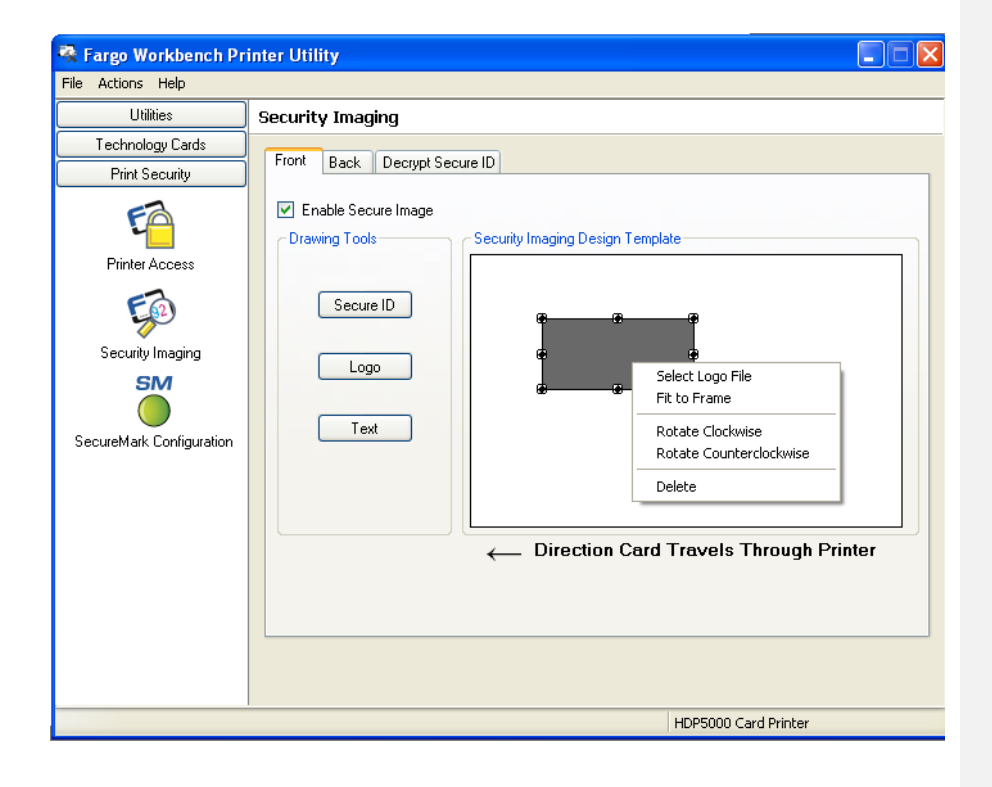

| Step | Procedure                                                   |  |
|------|-------------------------------------------------------------|--|
| 8    | a. Click on the <b>Text</b> box on the left.                |  |
|      | <ol> <li>Click and drag a box onto the Template.</li> </ol> |  |
|      | . Move and size as needed.                                  |  |

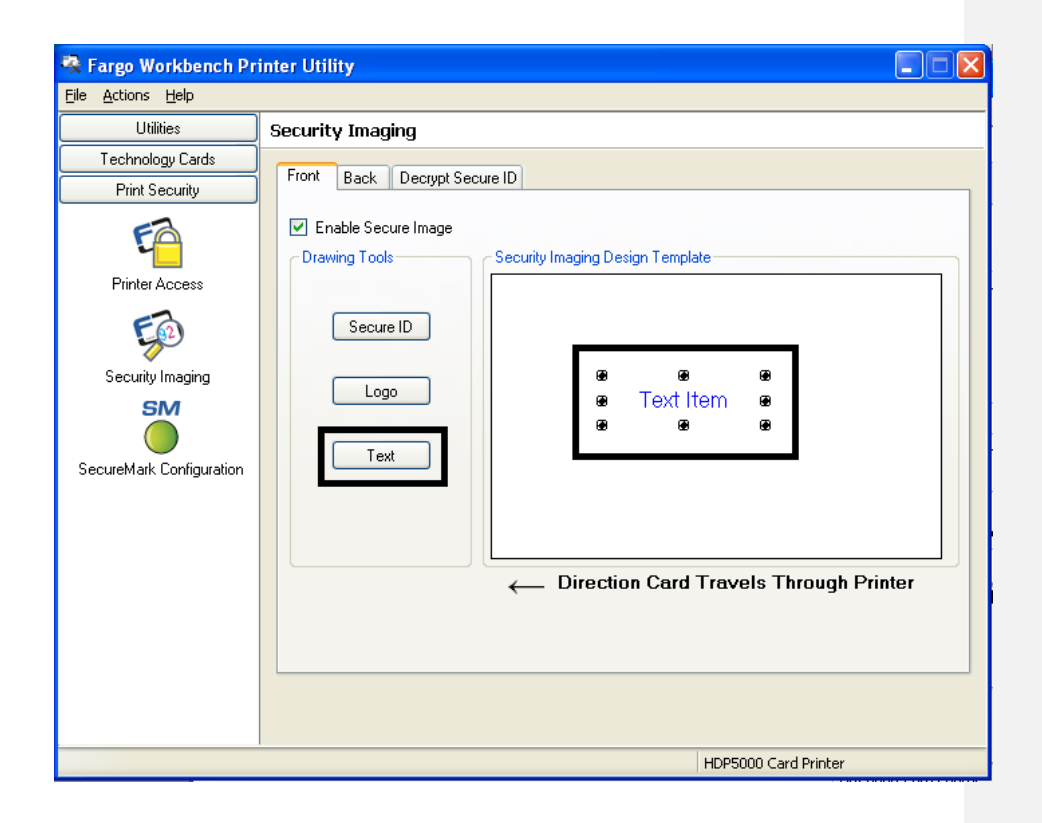

| Step | Procedure                                                                        |
|------|----------------------------------------------------------------------------------|
| 9    | On the Template, right click on the <b>Text</b> box for the options shown below. |

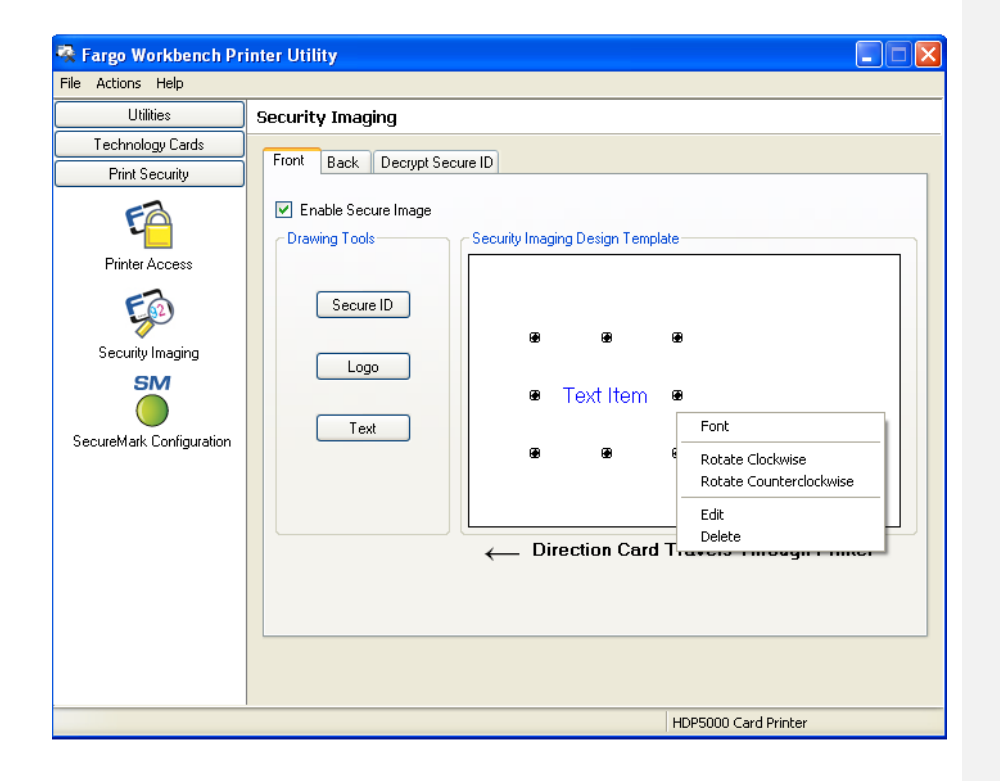

| Step | Procedure                                                                                                    |  |
|------|----------------------------------------------------------------------------------------------------|--|
| 10   | Follow the same instruction as above for the back side of the card.                                                                                                    |  |
| 11   | <ul> <li>a. Save this template using File-Save.</li> <li>b. Close the Workbench. (Note: Any Software program file printed with the YMCFK ribbon installed into the printer will print this design with the F panel of the ribbon. It will print the same file each time unless you recreate a new template.)</li> </ul> |  |

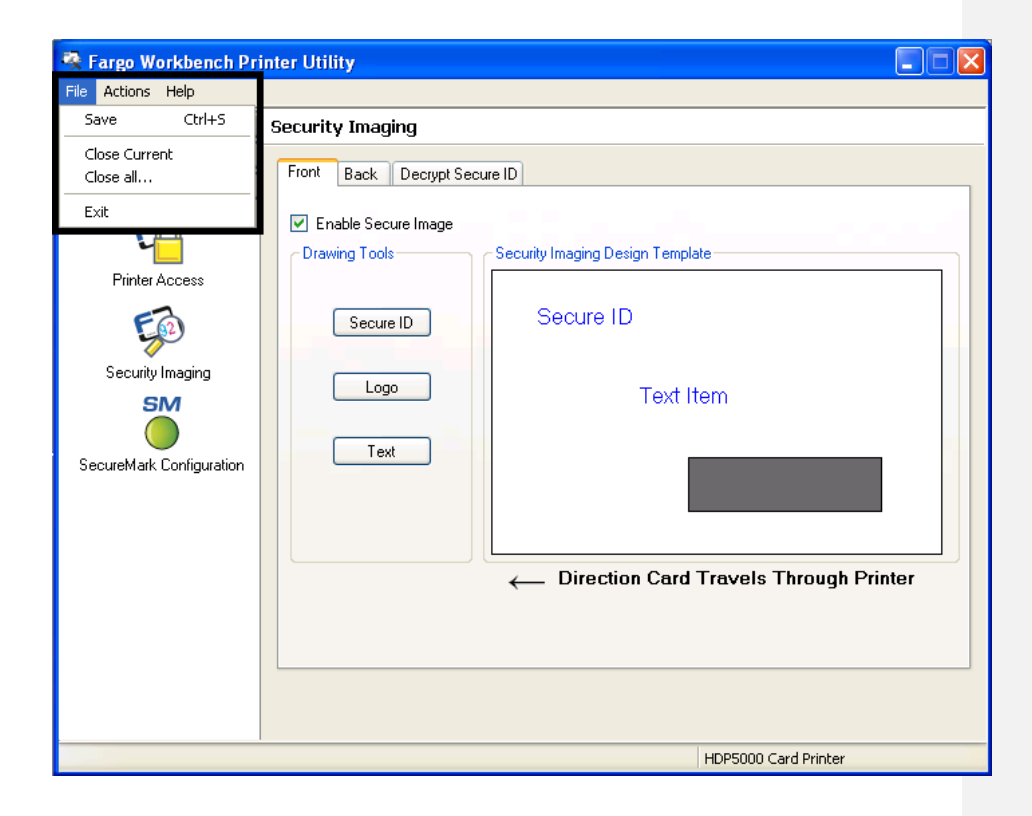

| Step | Procedure                                                                                                    |
|------|----------------------------------------------------------------------------------------------------|
| 12   | Set the ribbon for YMCFK in the Printing Preferences. ( <b>Note:</b> The <b>Auto Detect</b> button may also be used. The F panel ribbon must be installed for this process to work.)                                                                                                    |
| 13   | Check <b>Dual Pass</b> if you would like to print the F panel on a separate panel of HDP film from the YMC image. ( <b>Note:</b> It is recommended that the user use the default "Dual Pass" option if the fluorescent image is used in places where other dye is used or any time the "Invert F panel Image" option is selected) |
| 14   | Check <b>Invert F-Panel Image</b> to create a negative of the fluorescent image.<br>( <b>Note:</b> This may improve the look of the person's image if used for the Logo.)                                                                                                    |

| 🞍 HDP5000 Card Printer Printing Preferences 🛛 😨                                                                                                    |
|----------------------------------------------------------------------------------------------------|
| Magnetic Encoding         Lamination         K Panel Resin         Supplies           Card         Device Options         Image Color         Image Transfer |
| Supplies  Automatically detect the installed Ribbon and Film for every print job.                                                                            |
| Ribbon Type:<br>YMCFK - Full Color/UV Fluorescing/Resin Black 💌                                                                                              |
| Film Type:                                                                                                    |
| Dual Sided                                                                                                    |
| <ul> <li>Frint Both Sides</li> <li>Split 1 Set of Ribbon Panels</li> <li>Print Back Image on Front of Card</li> </ul>                                        |
| F Print Back Side Only                                                                                                    |
| Options     Generation     Degrees                                                                                                    |
| ✓ Rotate Back 180 Degrees ✓ Disable Printing                                                                                                    |
| Dual Pass     Invert F-panel Image                                                                                                    |
| OK Cancel Apply Help                                                                                                    |

# Configuring Fluorescent Data (F-Panel for YMCFK Ribbon) using the Application

This process creates a fluorescent image on your card using a simple text string command in your badge application.

| Step | Procedure                                                                                                    |
|------|----------------------------------------------------------------------------------------------------|
| 1    | Creating Fluorescent Text: Create a new text box in your badge application.                                                                                                    |
| 2    | Type the <b>TEXT</b> that you want to appear as fluorescent and put a <b>~T</b> before the start of the text with no space after the <b>~T</b> .<br>The text will start on the card where the <b>~T</b> begins. (see Display A below) |
| 3    | <b>Creating a Fluorescent Image:</b> In a separate drawing program, create the image that you wish to fluoresce. (See Display C below)                                                                                                |
| 4    | Create the <b>IMAGE</b> in the actual size that you want it to appear on the card, and save it as a "Grayscale" or "1 - bit" bmp file on the root c:\ directory. Do not put spaces in the file name.                                  |
| 5    | Create a new text box in your badge application, and type ~I followed by the address of your image (see Display A below).<br>The top left of your image will start at the top left of your text box.                                  |
| 6    | Set up the printer driver preferences. Refer to Step 8-10 below                                                                                                    |
| 7    | Printer will print the fluorescent BMP IMAGE at the ~Iposition on the card.<br>Printer will print the fluorescent TEXT at the ~ <b>T</b> position on the card.<br>(See Display B below)                                               |

Display A Card as seen in badge application

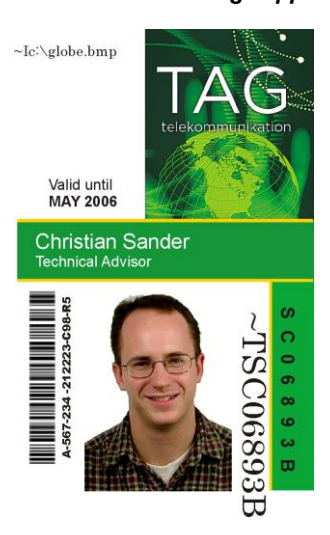

Display B Card as Printed

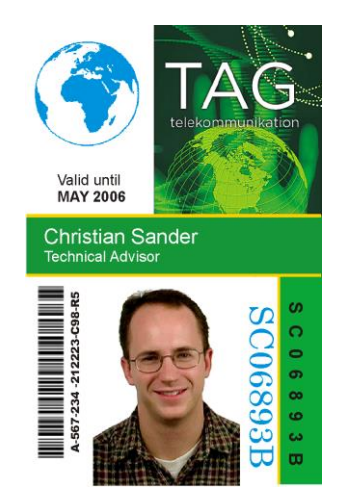

Display C: BMP Image located at c:\globe.bmp

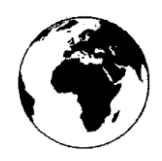

| Step | Procedure                                                                                                    |
|------|----------------------------------------------------------------------------------------------------|
| 8    | Set the ribbon for YMCFK in the Printing Preferences. ( <b>Note:</b> The <b>Auto Detect</b> button may also be used.)                                                                                                    |
| 9    | Check <b>Dual Pass</b> if you would like to print the F panel on a separate panel of HDP film from the YMC image. ( <b>Note:</b> It is recommended that the user use the default "Dual Pass" option if the fluorescent image is used in places where other dye is used or any time the "Invert F panel Image" option is selected) |
| 10   | Check <b>Invert F-Panel Image</b> to create a negative of the fluorescent image.<br>( <b>Note:</b> This may improve the look of the person's image if used for the Logo.)                                                                                                    |

| 🜢 HDP5000 Card Printer Printing Preferences 🛛 🔹 💽                                                                                                    |  |  |
|----------------------------------------------------------------------------------------------------|--|--|
| Magnetic Encoding         Lamination         K Panel Resin         Supplies           Card         Device Options         Image Color         Image Transfer |  |  |
| Supplies                                                                                                    |  |  |
| Automatically detect the installed Ribbon and Film for every print job.                                                                                      |  |  |
| MDDon Type:<br>YMCFK - Full Color/UV Fluorescing/Resin Blact                                                                                                 |  |  |
| Film Type:                                                                                                    |  |  |
| Clear                                                                                                    |  |  |
| Dual Sided                                                                                                    |  |  |
| ✓ Print Both Sides Solid 1 Set of Bibbon Panels                                                                                                    |  |  |
| Print Back Image on Front of Card                                                                                                    |  |  |
| Print Back Side Only                                                                                                    |  |  |
| Options                                                                                                    |  |  |
| Rotate Front 180 Degrees                                                                                                    |  |  |
| Rotate Back 180 Degrees                                                                                                    |  |  |
| Disable Printing                                                                                                    |  |  |
|                                                                                                    |  |  |
| I Invert F-panel Image                                                                                                    |  |  |
|                                                                                                    |  |  |